## Fraction Strips - How To Video Script Moving, Copying, Deleting and Aligning Fraction Representations

| Related Screen Picture                                                                                                    | Script                                                                                                    |
|----------------------------------------------------------------------------------------------------|----------------------------------------------------------------------------------------------------|
| Creating Fraction Representations                                                                                                    | A fraction representation in the workspace can have 1 or more parts<br>and the parts can be the same or different.                                                                                                    |
| Selecting<br>Fraction Strips Tool 1                                                                                                    | Click on any part in a representation to select that part.<br>You can select the entire representation by clicking just below it.<br>Click, hold then drag to quickly select one or more representations<br>then deselect by clicking in a white space. |
| Fraction Strips Tool 1     Fraction Strips Tool 1     Image: strips Tool 1     Image: strips Tool 1 < | When a part is selected you can move, copy or delete it. Let's try that.<br>Move this part to a different location in the SAME representation,<br>a DIFFERENT representation,<br>the workspace, or the recycle bin.                                     |

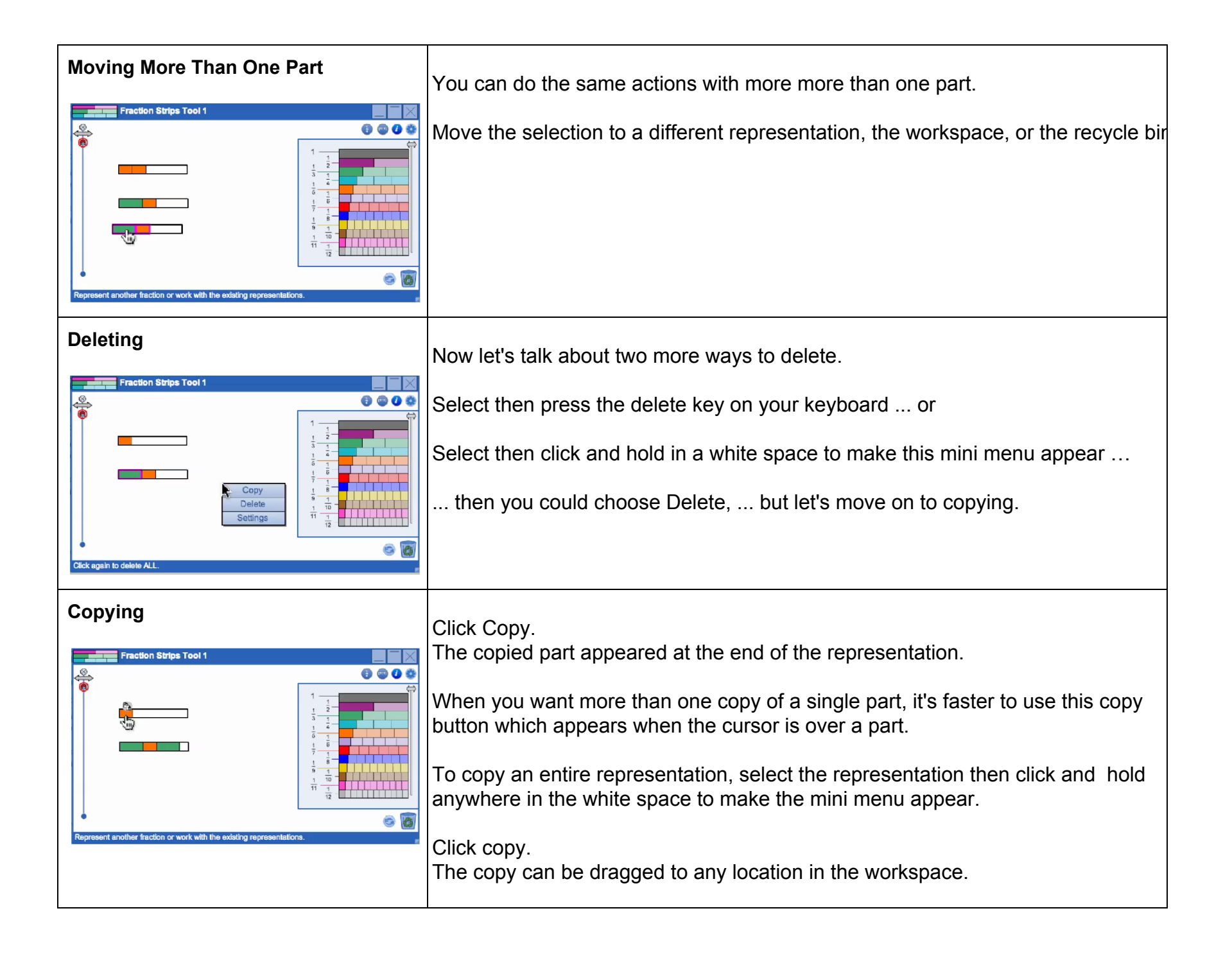

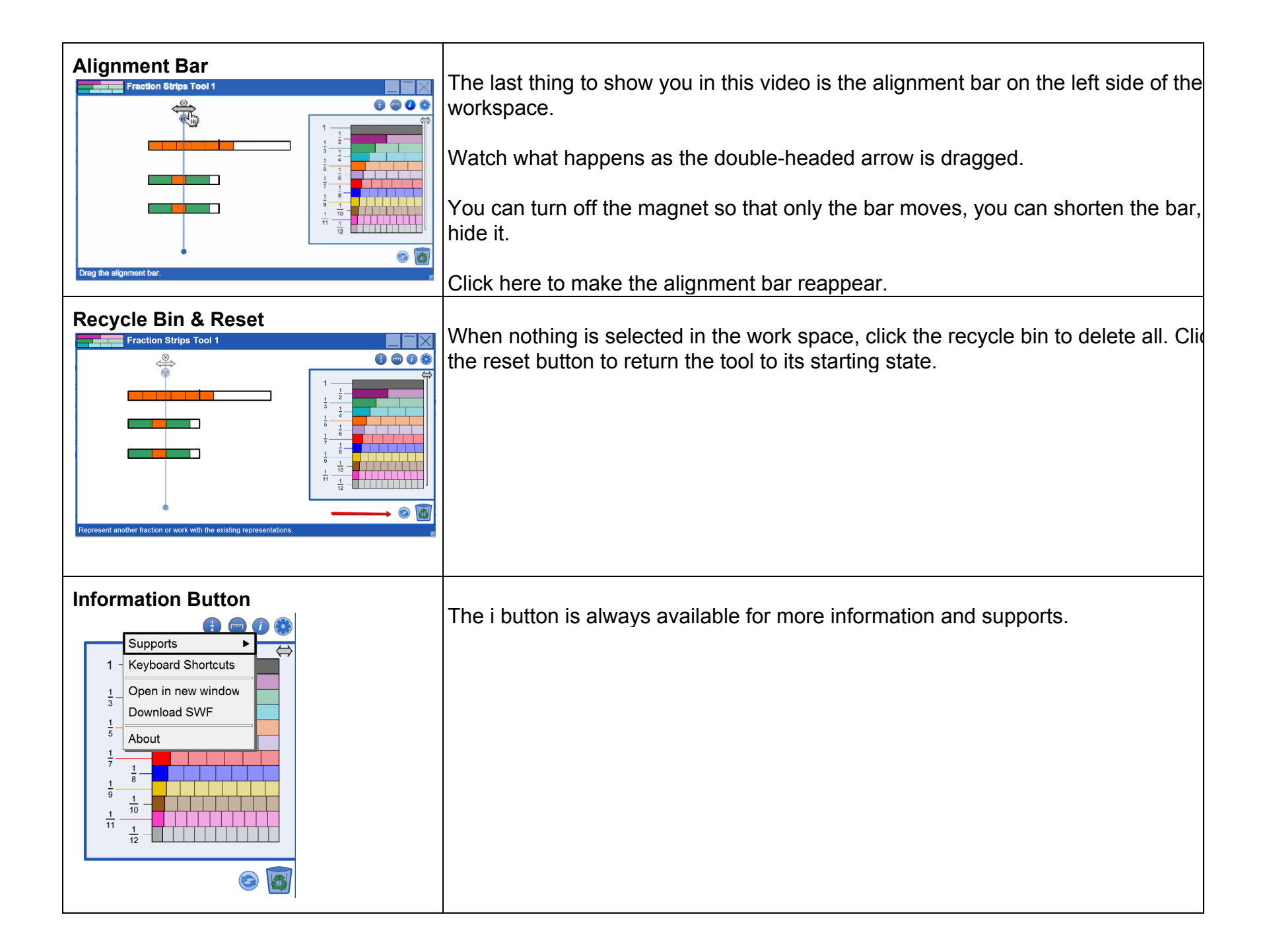